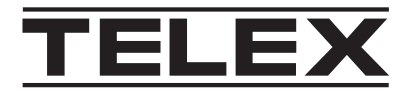

# IP-3100 Série

## IP-3100 Console matérielle série

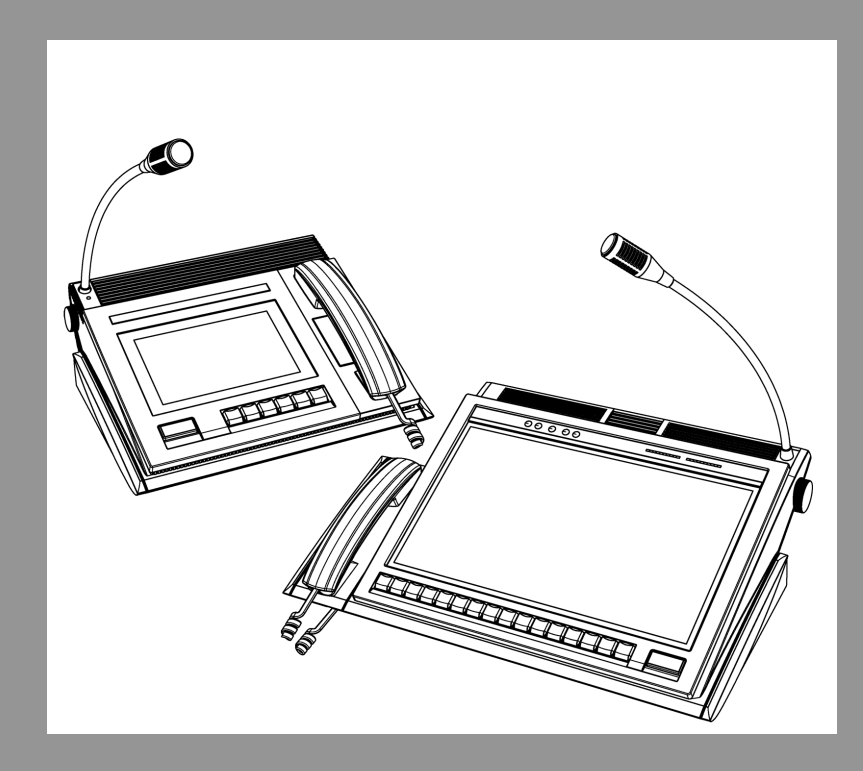

fr Guide de l'administrateur

### Table des matières

| 1 | Vue d'ensemble                        | 4 |  |
|---|---------------------------------------|---|--|
| 2 | Accès aux privilèges d'administrateur | 5 |  |

## 1 Vue d'ensemble

Ce document a pour but de fournir des instructions aux administrateurs IT souhaitant effectuer des modifications sur le système d'exploitation sous-jacent des équipements IP-31XX. Ce manuel traite des points suivants :

- Accès au compte de l'administrateur
- Accès au bureau du système d'exploitation.

2

#### Accès aux privilèges d'administrateur

Pour vous connecter en tant qu'administrateur, procédez comme suit :

- Appuyez sur Ctrl -Alt-Suppr. 1.
- 2. Sélectionnez Déconnexion.
- Sélectionnez le compte DispatchAdmin. 3.
- Saisissez un mot de passe (le mot de passe par défaut est telex). 4.

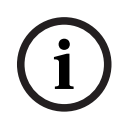

#### **Remarque!**

**IMPORTANT** : enregistrez le mot de passe dans un endroit sûr. Si vous oubliez le mot de passe, la seule manière de rétablir l'accès est de renvoyer l'équipement à l'usine pour une réinitialisation.

Pour accéder au bureau, procédez comme suit :

- 1. Connectez-vous en tant que DispatchAdmin.
- 2. Appuyez sur Ctrl -Alt-Suppr.
- Sélectionnez Gestionnaire des tâches. 3.
- Sélectionnez Fichier | Exécuter une nouvelle tâche. 4.
- 😥 Task Manager

| File | Options View | _          |         |       |         |          |
|------|--------------|------------|---------|-------|---------|----------|
|      | Run new task | pp history | Startup | Users | Details | Services |
| Exit |              |            |         | ~ -   | 20/     |          |
|      |              | _          |         |       | 52%     |          |
| Name |              |            |         |       | CPU S   | Status   |

- 5. Saisissez explorer.exe.
- 6. Cochez la case Créer cette tâche avec des privilèges d'administration.

| Create new task |                                                                                                    |   |  |  |  |  |  |
|-----------------|----------------------------------------------------------------------------------------------------|---|--|--|--|--|--|
| M               | Type the name of a program, folder, document, or Internet resource, and Windows will open it for you. |   |  |  |  |  |  |
| <u>O</u> pen:   | explorer.exe ~                                                                                        |   |  |  |  |  |  |
|                 | OK Cancel <u>B</u> rowse                                                                              | ] |  |  |  |  |  |

7. Cliquez sur OK.

Le bureau Windows s'affiche. Utilisez Windows normalement.

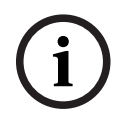

#### **Remarque!**

Le menu Démarrer est désactivé dans ce mode.

8. Redémarrez l'équipement une fois les modifications terminées pour revenir au fonctionnement normal de la console de répartition.

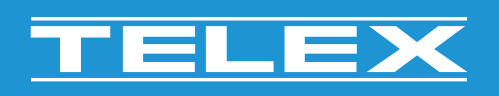

**Bosch Security Systems, LLC** 130 Perinton Parkway

Fairport, NY 14450 USA www.telex.com © Bosch Security Systems, LLC, 2024

EU importer: Bosch Sicherheitssysteme GmbH Robert-Bosch-Platz 1 70839 Gerlingen Germany © Bosch Sicherheitssysteme GmbH, 2024